## Erro de licenciamento da Área de Trabalho Remota

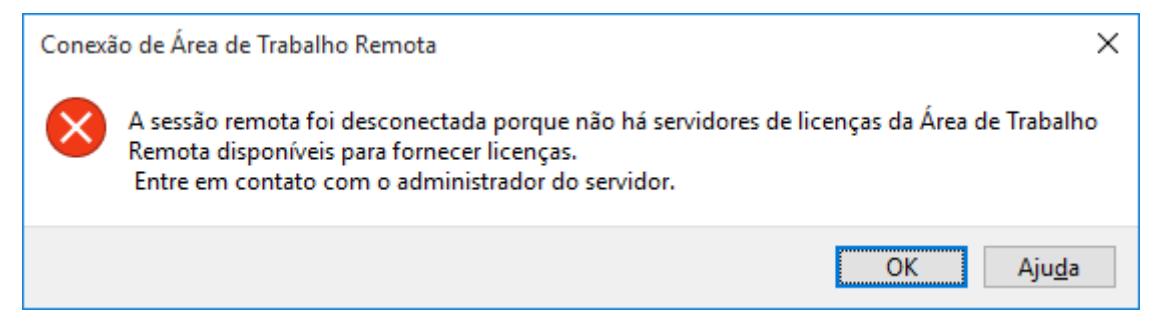

## Importante

As soluções deste tópico devem ser implementadas por administradores

A sessão remota foi desconectada porque a licença de acesso de cliente do

computador.... (imagem acima)

Solução:

Crie um backup da chave do Registro MSLicensing e de suas subchaves no

cliente e remova a chave e as subchaves originais seguindo estes rocedimentos:

1. No cliente, navegue até a seguinte subchave do

Registro: HKEY\_LOCAL\_MACHINE\SOFTWARE\Microsoft\MSLicensing.

- 2. Clique em **MSLicensing.**
- 3. No menu **Registro**, clique em **Exportar Arquivo do Registro**.
- 4. Na caixa Nome de arquivo, digite mslicensingbackup e clique em Salvar.
- Se precisar restaurar essa chave posteriormente, clique duas vezes em mslicensingbackup.reg.
- No menu Editar, clique em Excluir e, em seguida, clique em Sim para confirmar a exclusão da subchave do Registro MSLicensing.
- Feche o Editor do Registro e reinicie o computador.
  Quando o cliente for reiniciado, a chave do Registro ausente será recriada.